客家幣登記-登記申請(1/2)

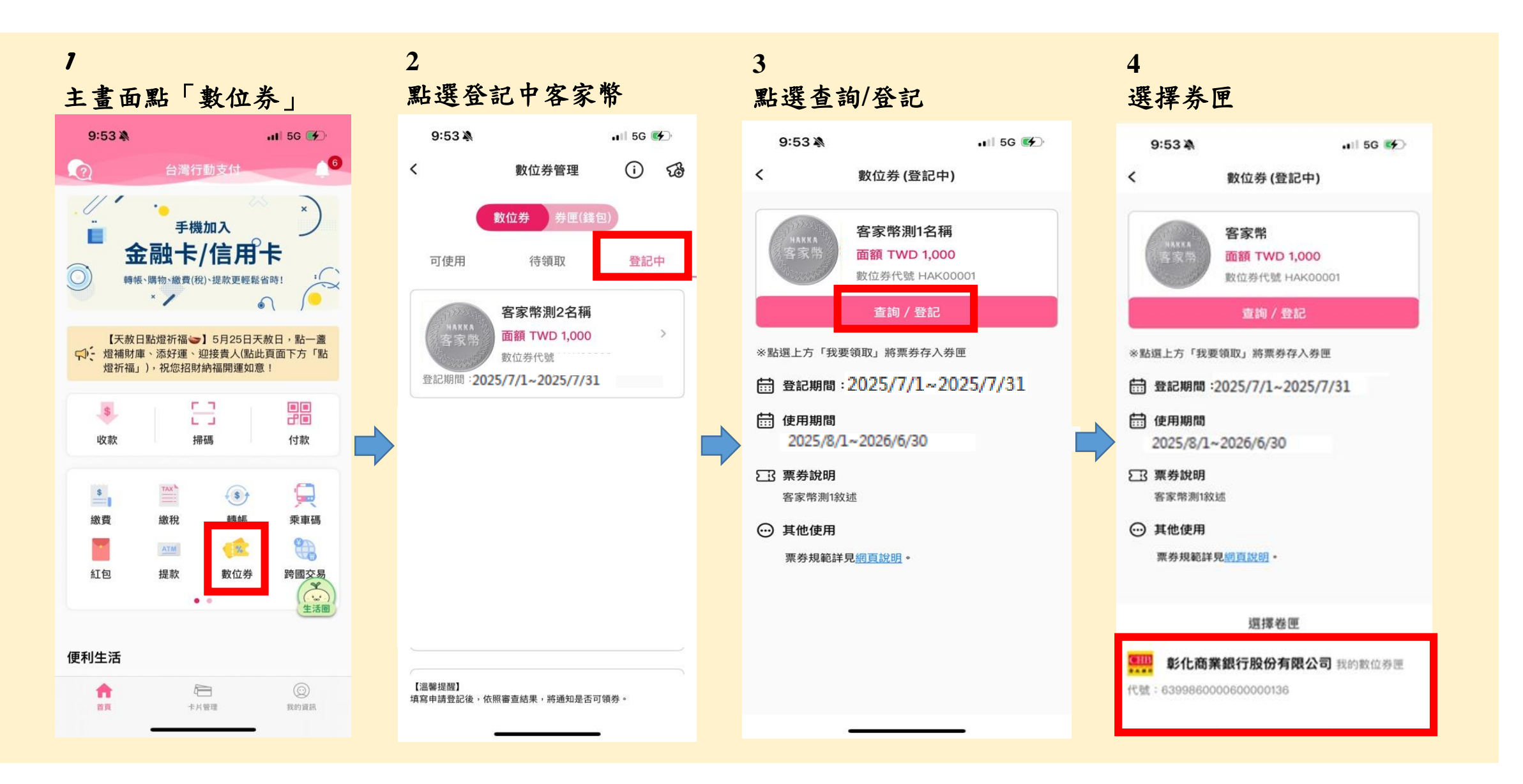

客家幣登記-登記申請(2/2)

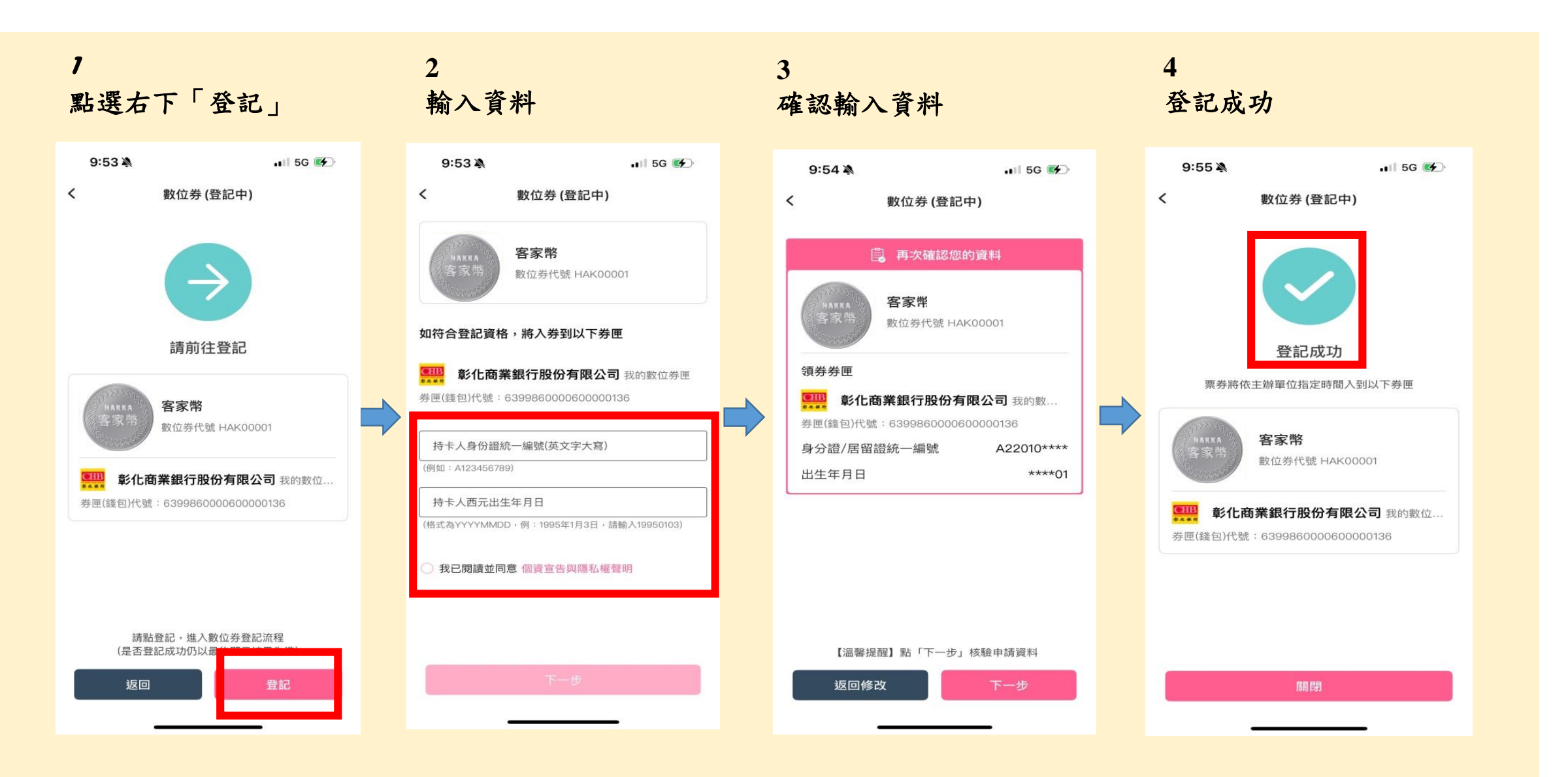